# CLYLP Student — Application Walkthrough —

## Deadline to Apply: March 16, 2025 at 11:59PM

## **SELECT YOUR PROGRAM**

Text

Our staff and volunteer network work hard to make sure there are programs available for all students free of cost. To learn more about a specific program please select a program below.

## APPS DUE: 57:07:06:44

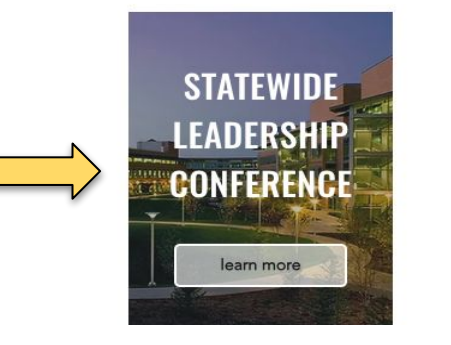

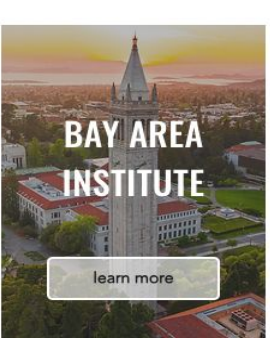

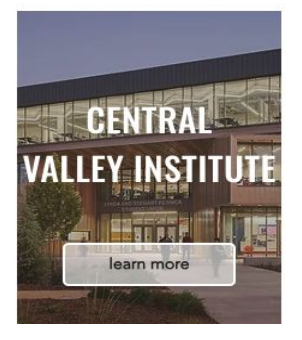

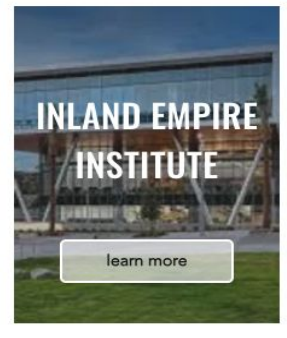

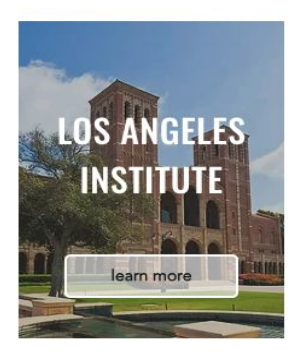

## **Frequently Asked Questions**

If you do not find an answer to your question, email applications@clylp.org.

| 2021 PROGRAM DETAILS APPLICATION APPLICATION TOOLKI |   |
|-----------------------------------------------------|---|
| CLYLP Digital                                       |   |
| Is CLYLP hosting multiple programs in 2021?         | ~ |
| Who should apply?                                   | ~ |
| What is the cost to attend a CLYLP Program?         | ~ |
| What grade level must students be in to apply?      | ~ |
| I don't identify as Chicano or Latino, can I apply? | ~ |

#### The Application

Troubleshooting support

## **2025** Application

#### Deadline to Apply: March 16, 2025 at 11:59PM

2025 PROGRAMS

RECOMMENDERS

**PDF Guide** 

APPLICATION TOOLKITS

#### How to Apply:

- 1. Review program eligibility requirements here.
- 2. Create a CLYLP application account by following the steps outlined <u>here</u> (or view the video guide below). \*\*\*DO NOT use school emails\*\*\*
- 3. Prepare your information by using the application <u>checklist</u>.
- Begin your online application and add your recommenders information so that they receive their invite.
- 5. Submit your application by the deadline.

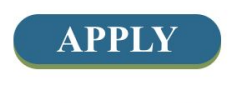

#### Guided Application Walkthrough

The video you're watching right now

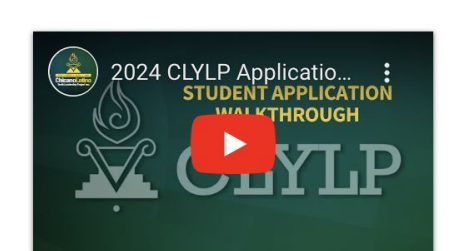

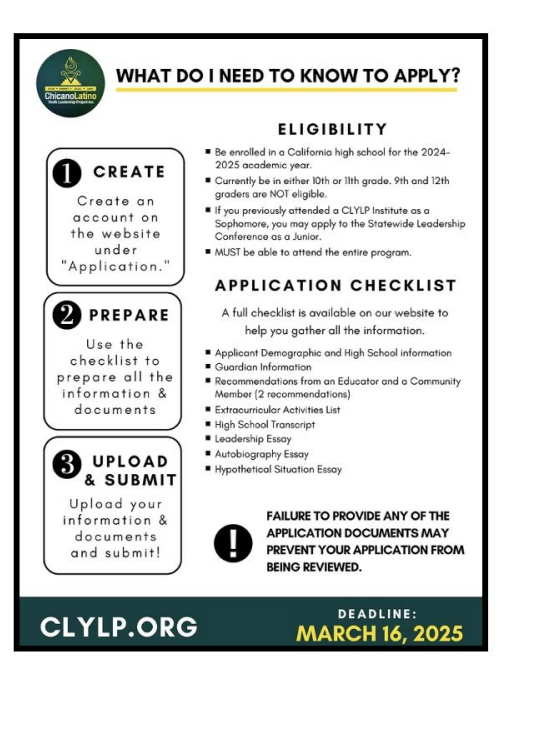

## Application Decourage

## **Application Checklist**

Please prepa recommend b information an

This checklist is provided to help you prepare your materials, use this checklist to prepare the information and documents you need to submit. We recommend typing your essays out then copying them into the online application.

### APPLY ONLINE: CLYLP.ORG

#### **MORE QUESTIONS?** E-mail: applications@clylp.org

Call or text: 916 -234 - 3442

Do you work v C Program? Che

## **1. Program Selection**

You can apply to the Statewide Leadership Conference **and/or** one of the regional institutes if you live in the designated counties:

| Statewide Leadership<br>Conference | All 10 <sup>th</sup> & 11 <sup>th</sup> grade students in California may apply.            |
|------------------------------------|--------------------------------------------------------------------------------------------|
|                                    | Only students living in the following counties may apply:                                  |
| Bay Area Institute                 | Alameda, Contra Costa, Marin, Mendocino, Monterey, Napa, San Benito, San Francisco, San    |
|                                    | Mateo, Santa Clara, Santa Cruz, Solano, & Sonoma                                           |
| Control Vallov Instituto           | Only students living in the following counties may apply:                                  |
| Central valley institute           | Fresno, Kern, Kings, Madera, Mariposa, Merced, San Joaquin, Stanislaus, Tulare, & Tuolumne |
| Inland Empire Institute            | Only students living in the following counties may apply:                                  |
| iniand Empire institute            | Riverside and San Bernardino county                                                        |
| Los Angeles Institute              | Only students living in the following counties may apply:                                  |
|                                    | Los Angeles County                                                                         |

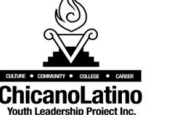

**STAY CONNECTED** 

LOF /CLYLP

hecklist

## **Recommender Support**

2024 PROGRAMS

APPLICATION

APPLICATION TOOLKITS

#### How to Submit a Recommendation:

- 1. Each applicant must add the 2 recommender's name and email on their online application (this can be completed prior to submitting the final application)
- 2. Our online application system will send an email invitation to each recommender
- 3. In the email you will receive:
  - Link to the recommendation portal
  - $\,\circ\,$  Name and email of the applicant
  - Application number
- 4. Complete the recommendation online and submit within 2 weeks of receiving the invitation

#### Recommendation Walkthrough

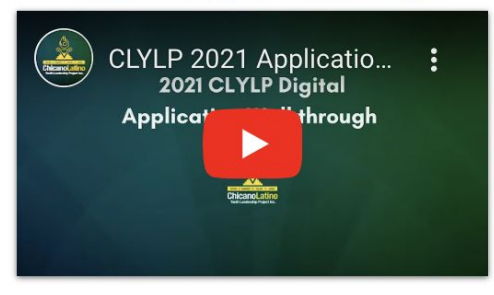

Check out the recommendation guide to see what questions to expect from the online recommendation.

Recommendation Guide /Guia de recomendación

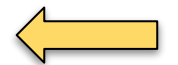

Siga este documento para traducion de las instruciones y preguntas del formulario de recomendación.

### **Recommender Frequently Asked Questions**

## Application

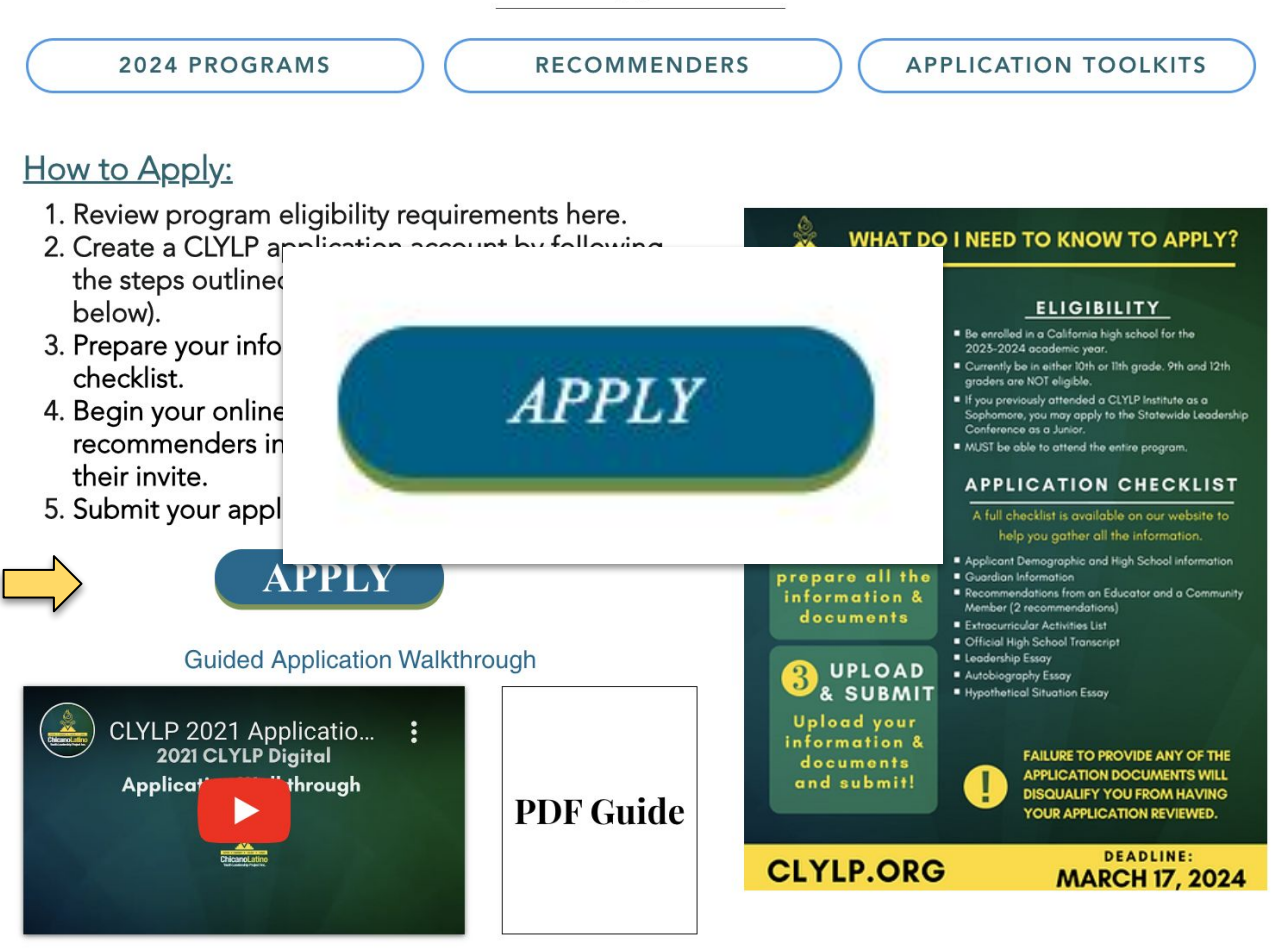

Navigate to: https://clylp.my.site.com/s/

In the upper right hand corner click login

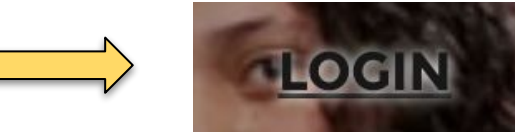

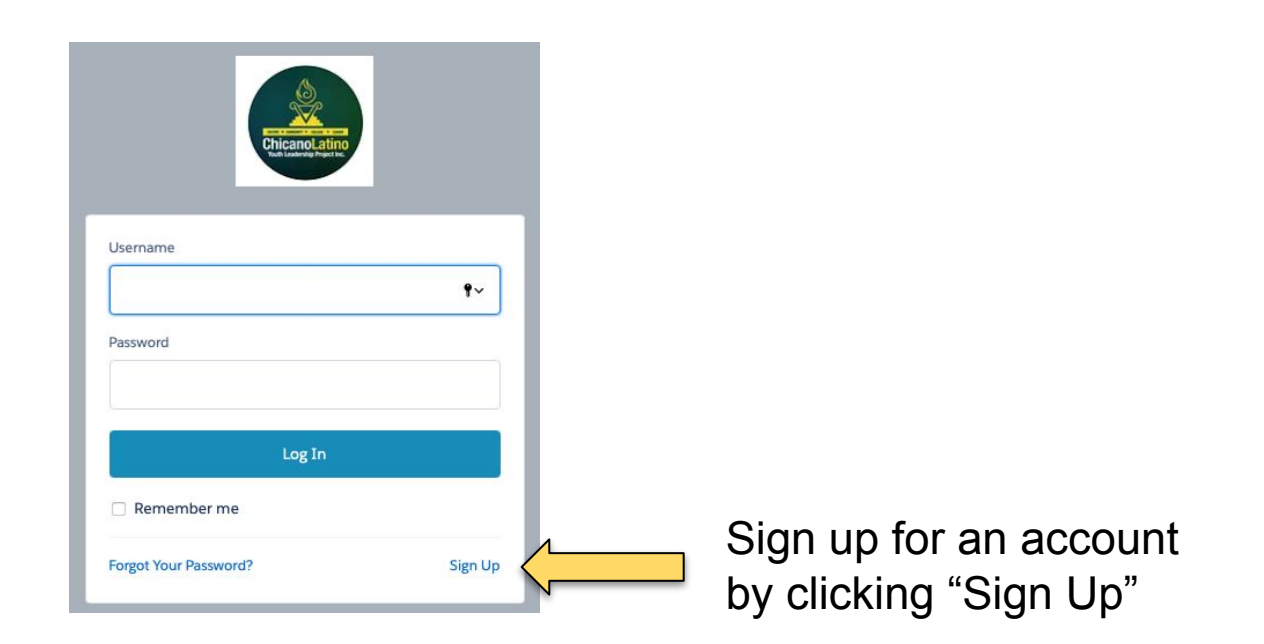

## Complete every field

## DO NOT USE A SCHOOL EMAIL

Use your email address for these three fields

Password must be minimum 8 characters using both numbers and letter.

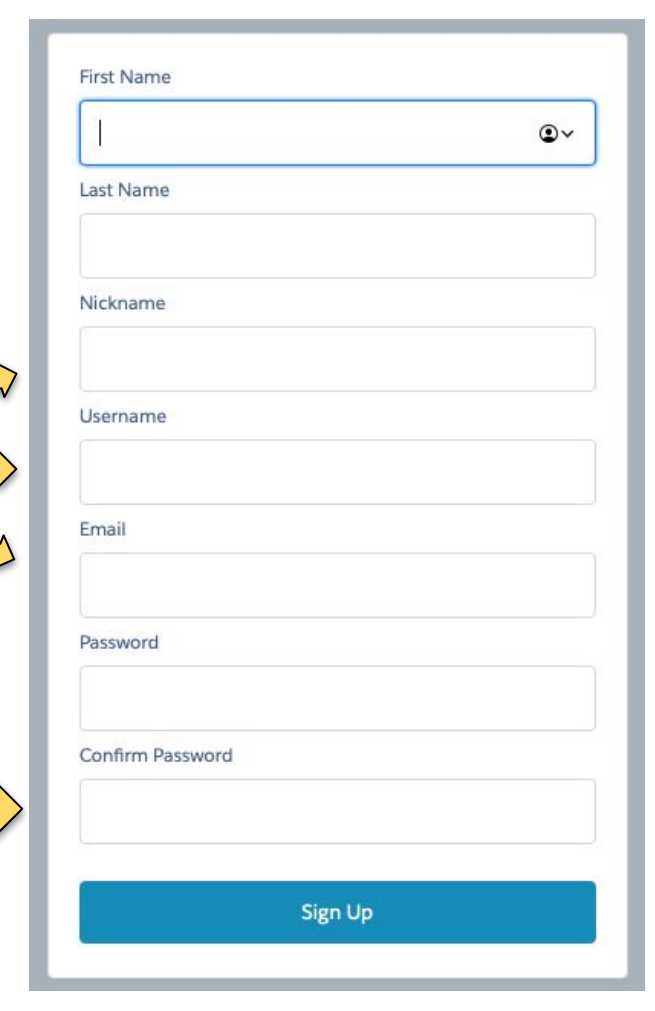

You'll receive a verification email after clicking "Sign Up" check your spam/junk folder

## Verify Your Identity

To verify your new account, enter the verification code we sent to favina@usc.edu.

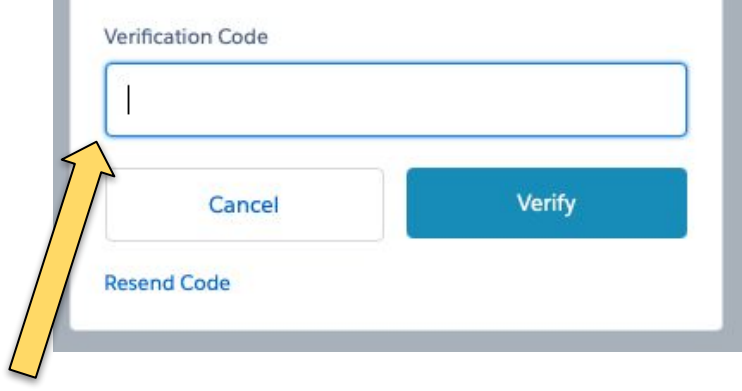

Enter the verification code and click "verify"

#### Create a login to get started!

- From the upper right hand click "Login" then below the login button click "Sign Up." Complete the required information and you'll receive a welcome email! You'll be able to access the application after 1 hour of creating your account!
- Do not use a school email to create your account due to school email restrictions.
- Having trouble creating your account please callor text 916-234-3442 or email applications@clylp.org for support

Already have a login?

- Verify that you are logged into your accout from the upper left corner. If you're not seeing "Submit an Application on the center of the Welcome screen, check back in 1 hour after creating your login. Logout and log back in to reload the page.
- After 1 hour, still not seeing "Submit Application"? Email applications@clylp.org for support!

Be sure to gather all of your documents prior to submitting your application. For resources visit this page.

If you have started an application and saved it for later it will appear below. If you do not see your saved applications email applications@clylp.org.

#### You will begin by adding your recommenders below.

After clicking next, your recommendors will receive email invitations to their emails. Then you will see the full application.

You may save the application and return to it later.

Student Application Screen Flow

By checking the 'Permission Confirmation' box, you confirm that you have the permission of your recommenders to provide their contact information to CLYLP, for the purposes of providing a recommendation.

Please Note that this is required to submit your application.

Iconfirm I have permission from the following to request a recommendation

\* First recommender's name.

### **APPLICATION SUPPORT**

Review the Guided Walkthrough and application checklist available at clylp.org/application.

#### Frequently Asked Questions

Need additional support, text 916-234-3442 or email applications@clylp.org A volunteer will respond as soon as they are able.

If you still don't see this, email applications@clylp.org

After verifying your account, you'll be able to see the home page with the "Submit Application" area.

If you do not see this

out and log back in.

Refresh your browser.

area after 24 hours, log

## You will start with adding your recommenders

|                     | Student Application Submission Screen Flow                                                                                                    |                                                                                        |
|---------------------|----------------------------------------------------------------------------------------------------|----------------------------------------------------------------------------------------|
| Mark the            | By checking the 'Permission Confirmation' box, you confirm that you have the permission of your recommenders to provide their contact information to CLYLP, for the purposes of Confirmation providing a recommendation.  * First recommender's name.                             | Confirm that you have<br>asked your<br>recommenders to<br>complete a<br>recommendation |
| appropriate type of | * First recommender's email.                                                                                                    |                                                                                        |
| recommendation fo   | you@example.com                                                                                                    |                                                                                        |
|                     | Recommender is Educator                                                                                                    |                                                                                        |
|                     | * Second recommender's name.                                                                                                    |                                                                                        |
|                     |                                                                                                    |                                                                                        |
|                     | * Second recommender's email.                                                                                                    | By clicking next the                                                                   |
|                     | you@example.com                                                                                                    | recommenders will receive                                                              |
|                     | Recommender is Educator 1                                                                                                    | the invitation via email. You                                                          |
|                     | NOTE: Two recommendations are required. If you are unable to provide two recommendations, please save your application process and email applications@clylp.org. If your recommender prefers to submit to CLYLP directly have them email us their form to applications@clylp.org. | can let them know to expect<br>their invitation and check<br>spam/junk folders.        |
|                     | Save for Later Previous Next                                                                                                    |                                                                                        |

# Complete all the information as requested.

Use the same

email as your

account!

#### Submit Application Name First Name Last Name First Name When were you born? Must be in dd/mm/yyyy format Last Name Last Na Last Name Birth Date \*Birth Date Mailing Address Street City State/Province For support, some questions have info Zip/Postal Code Country bubbles that you can click \* Email for help. you@example.com **Applicant Phone** \*Gender 0 • Male \*Grade Level 0 • 10th Grade \*T-Shirt Size 0 Small Ŧ Pause Previous Next

## Continue completing your application.

Type the program you are interested in applying. The full name will appear as you type.

If you are eligible for a second program type your choice.

If you attended a CLYLP program the previous summer mark the appropriate responses.

#### Student Application Submission Screen Flow

Please type out the first few letters of the program you wish to attend. If after selecting the program, it does not remain in the box, continue with the application and follow up with applications@clylp.org to indicate your desired program

|   | Primary Program Choice                       |          |
|---|----------------------------------------------|----------|
|   | Search Programs                              | Q        |
|   | Alternate Program Choice                     |          |
|   | Search Programs                              | Q        |
|   | * Did you attend SLC last year?              |          |
|   | Accepted, but did not attend                 | *        |
| ~ | * Did you attend BAI, CVI, or LAI last year? |          |
|   | Alternate                                    | <b>*</b> |
|   | * Grade Point Average                        |          |
|   |                                              |          |
|   | * High School Name                           |          |
|   |                                              |          |
|   |                                              |          |
|   | Save for Later Previous                      | Next     |
|   |                                              |          |

### **Essays and Transcript**

| Copy and paste from you<br>documents into each<br>essay field. | Extracurricular Activities List                                                                                                    |
|----------------------------------------------------------------|----------------------------------------------------------------------------------------------------|
|                                                                | Q 0/10000<br>Leadership Essay<br>Salesforce Sans $\checkmark$ 12 $\checkmark$ $\blacksquare$ $\blacksquare$ $I$ $\sqcup$ $\ominus$ $\equiv$ $!\equiv$ $!=$ |
|                                                                | ٩. •                                                                                                    |

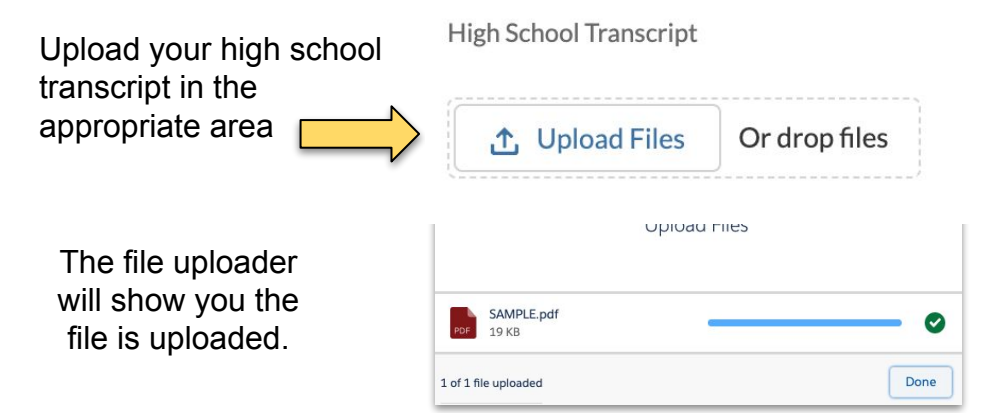

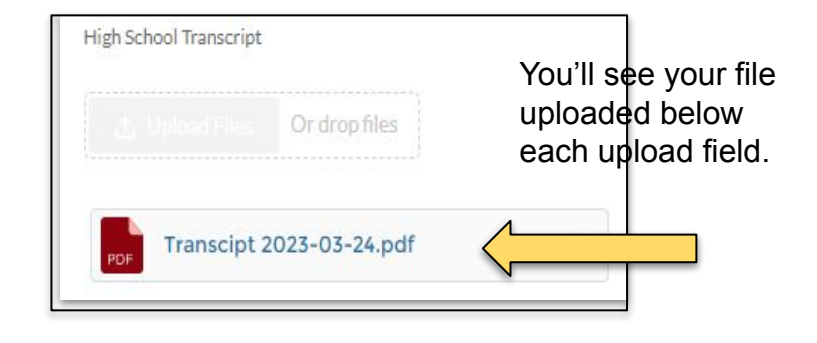

## Gu Inf

| Guardian's<br>Information                                    | First Guardian's Name First Name Last Name Last Name Phone                                                                                              |                                                                                          |
|--------------------------------------------------------------|----------------------------------------------------------------------------------------------------|------------------------------------------------------------------------------------------|
| If your guardian does<br>not have an email,<br>insert yours. | Guardian's Phone Type     Cell Phone      Email     you@example.com     Guardian's Occupation     Guardian's Educatiuon Level     Middle school or less | If you have a second guardian<br>to add you may add their<br>information by clicking yes |
|                                                              | Is Guarian Member of a Union  Name of Union Second Guardian? Yes Pause Previous                                                                         | *Second Guardian?<br>✓ Yes<br>No                                                         |

|                                                                                          | • First Guardian Ethnicity     |   |
|------------------------------------------------------------------------------------------|--------------------------------|---|
|                                                                                          | African American/ Black        | • |
|                                                                                          | Second Guardian Ethnicity      |   |
|                                                                                          | African American/ Black        | • |
|                                                                                          | Other Ethnicity (Guardian 1) 0 |   |
|                                                                                          | Other Ethnicity (Guardian 2)   |   |
|                                                                                          | * Household Income             |   |
|                                                                                          | \$24,490 or less               | • |
| Find your State Senator and                                                              | *CA State Senator Name 🚯       |   |
| Representative Names<br>and District using:<br><u>Findyourrep.legislature</u><br>.ca.gov | CA State Senator District      |   |
|                                                                                          | CA State Assembly Member Name  |   |
|                                                                                          | CA State Assembly District     |   |
|                                                                                          |                                |   |

### Tell us how your heard about CLYLP!

|                                                    | $\vee$ How did you hear about us? |              |
|----------------------------------------------------|-----------------------------------|--------------|
|                                                    | First Referral Source 🚺           |              |
|                                                    | None                              |              |
|                                                    | First Referral's Name             |              |
| If an individual referred you, provide their names |                                   |              |
|                                                    | First Referral's Email            |              |
| and emails. If nobody                              | you@example.com                   |              |
| leave Dialik.                                      | Second Referral Source 🕕          |              |
|                                                    | None                              |              |
|                                                    | Second Referral's Name            |              |
|                                                    |                                   |              |
|                                                    | Second Referral's Email           |              |
| Save your application                              | you@example.com                   | Click Submit |
| and return later if                                |                                   |              |
| needed.                                            |                                   |              |
|                                                    | Save For Later Submit Application |              |
|                                                    |                                   |              |

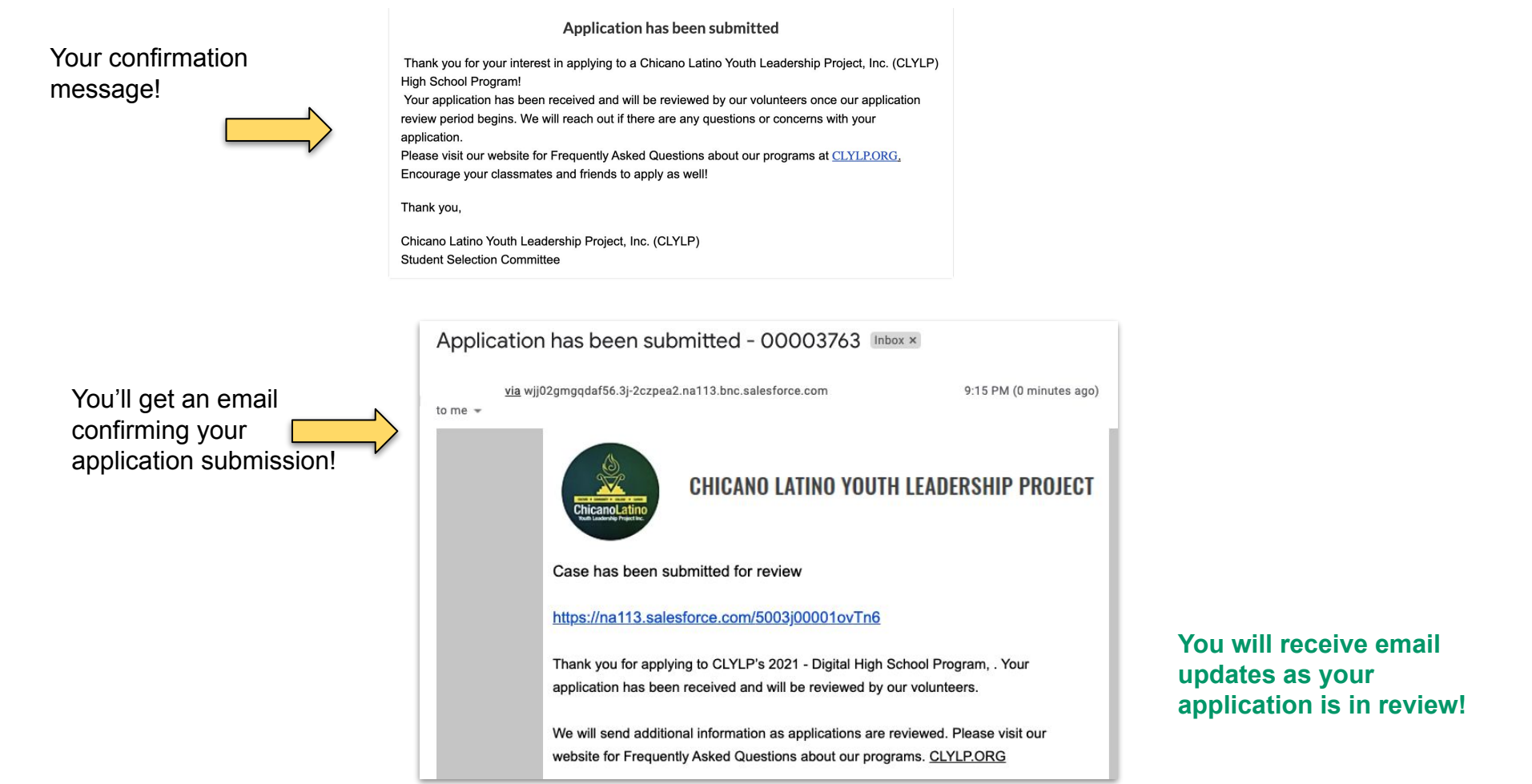

# Your Application is submitted!

Encourage others to apply by the deadline!